# ctcLink Tutorial

# Студенты: Как активировать вашу учетную запись CtcLink

В данном руководстве приведены инструкции по первоначальной активации вашей учетной записи ctcLink и входу в систему ctcLink.

## Перейдите на страницу входа в систему через шлюз ctcLink:

- Перейдите на страницу входа в систему через шлюз ctcLink по адресу: https://gateway.ctclink.us
- Примечание: если вы используете программу чтения с экрана или вспомогательные технологии, нажмите пункт Как включить режим чтения с экрана для получения инструкций.
- Нажмите на ссылку Активировать учетную запись.

### Страница активации учетной записи:

- Введите свое имя, фамилию и дату рождения.
- Выберите пункт \*SID (old) («Идентификатор студента (старый)») и введите свой старый идентификатор студента (напр.: 92555555).

#### или

Выберите пункт \*ctcLink ID (new) («Идентификатор ctcLink (новый)») и введите ваш ctcLink ID («Идентификатор ctcLink»). Этот ctcLink ID («Идентификатор ctcLink») должен был быть отправлен вам в письме о поступлении в Pierce; проверьте свою электронную почту, чтобы найти этот номер!

| <b>©</b> ctc <b>Link</b>                             |
|------------------------------------------------------|
| Washington State Community and<br>Technical Colleges |
| ctcLink ID                                           |
| 1                                                    |
| Next                                                 |
| Password Help                                        |
| How to Enable Screen Reader Mode                     |

| WASHINGTO                                                                                                    | N COMMUNITY<br>CAL COLLEGES |
|----------------------------------------------------------------------------------------------------|-----------------------------|
| Account                                                                                                    | Activation                  |
| *First Name<br>*Last Name<br>*Date of Birth [MM/DD/YYYY]<br>*ctcLink ID (new)<br>*CtcLink ID (new)<br>*SID (old)<br>Submit |                             |

### Безопасность и установка пароля:

- Установите секретные вопросы в целях безопасности.
- Установите пароль для своей учетной записи ctcLink.

ВАЖНО: после того, как вы нажмете Submit («Отправить») на этой странице, появится всплывающее окно, где будет отображаться ваш ctcLink ID («Идентификатор ctcLink»).

#### ПОЖАЛУЙСТА ЗАПИШИТЕ ВАШ НОМЕР CTCLINK ID («Идентификатор ctcLink»)!

Не нажимайте кнопку «ОК», пока не запишете, скопируете или сфотографируете ваш номер ctcLink ID («Идентификатор ctcLink»). Вам понадобится этот номер ctcLink ID («Идентификатор ctcLink»), чтобы войти в систему.

| 5 | ct  | cl | _ir | hk |
|---|-----|----|-----|----|
|   | C.C |    | _   |    |

WASHINGTON COMMUNITY AND TECHNICAL COLLEGES

#### Set Your Password

| Please answer the q | uestions below |        |   |
|---------------------|----------------|--------|---|
| *Hint Question 1:   |                |        | • |
| *Answer:            |                |        |   |
| *Hint Question 2:   |                |        | • |
| *Answer:            |                |        |   |
| *Hint Question 3:   |                |        | • |
| *Answer:            |                |        |   |
| Password:           |                |        |   |
| Confirm Password:   |                |        |   |
|                     | Submit         | Cancel |   |
|                     |                |        |   |

Нажмите кнопку Submit («Отправить»). Появится всплывающее окно, где будет отображаться ваш номер ctcLink ID («Идентификатор ctcLink»).

### Не забудьте записать ваш номер ctcLink ID («Идентификатор ctcLink»)!

| Message                                                                                                    |      |
|----------------------------------------------------------------------------------------------------|------|
| Your account has been activated. This is your ctcLink ID <b>123456789</b><br>Remember your ID and password. You will need it every time you sign in to your ctcLink account. (<br>OK | ),0) |

После того, как вы скопировали ваш номер ctcLink ID («Идентификатор ctcLink»), нажмите ОК.

На этом все! Вы активировали вашу учетную запись ctcLink. Теперь давайте впервые войдем в систему ctcLink.

### Безопасность и установка пароля:

- После активации вашей учетной записи полностью закройте веб-браузер (включая все открытые вкладки).
- Откройте новый веб-браузер. Google Chrome является предпочтительным веб-браузером для использования ctcLink.
- Перейдите на страницу входа в систему через шлюз ctcLink по адресу: https://gateway.ctclink.us
- Введите ваш ctcLink ID («Идентификатор ctcLink»), а затем нажмите Далее.
- Введите ваш пароль, а затем нажмите Подтвердить.

| <b>OctcLink</b>                                      |
|------------------------------------------------------|
| Washington State Community and<br>Technical Colleges |
| ctcLink ID                                           |
|                                                      |
| Next                                                 |

| SctcLink            |
|---------------------|
| Enter Your Password |
| Password            |
| •                   |
|                     |
| Verify              |

Вы перейдете на страницу шлюза ctcLink. На этом все! Теперь вы в системе ctcLink!

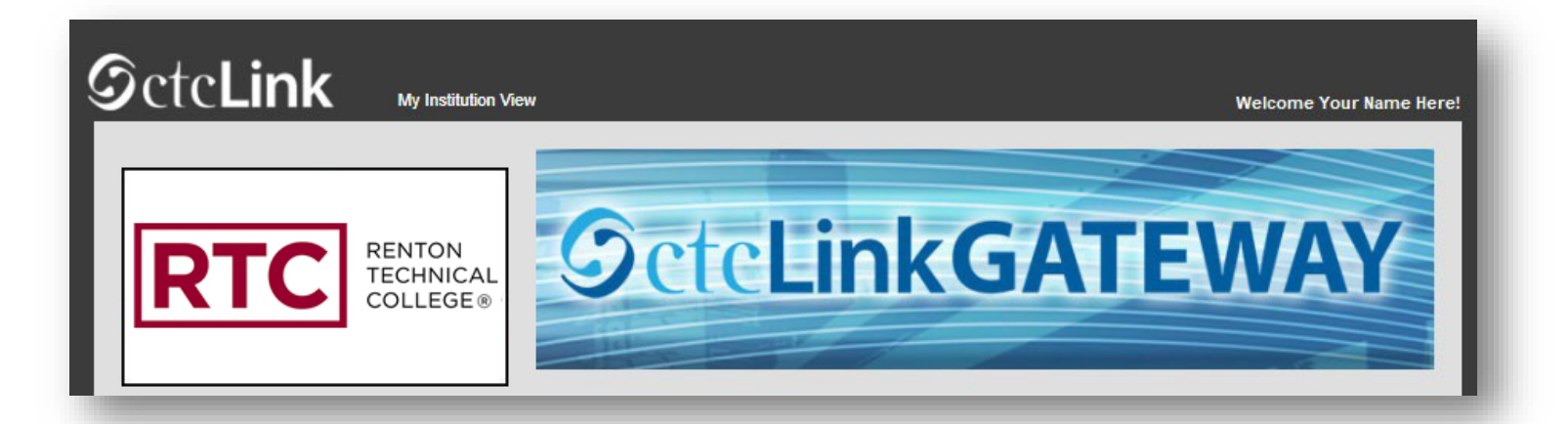